## HOW TO ACCESS YOUR CCCBA MEMBER PROFILE IF YOU DON'T REMEMBER YOUR PASSWORD

**Contra Costa County Bar Association** 

LOGIN to your Contra Costa County Bar Association Member Profile at https://cccba.intouchondemand.com/ Enter the email address you provided CCCBA when you WELCOME CCCBA MEMBERS! Login to your personal membership profile to renew your membership update your contact information, register for events, view the membership directory, and much more. joined or renewed your membership. Enter your password. 2020 MEMBERSHIP RENEWAL DRIVE IS IN PROGRESS NOW! Login Here CURRENT MEMBERS, it is easy to renew your membership online? Log-in, review, update & pay. It You will be taken to your profile page. only takes a couple of minutes. For uninterrupted service, please pay your dues by February 29, 2020 If you are a FORMER MEMBER who after an absence wants to renew please contact our Membership 1 your deal of continuous the second second se yearly dues rates.) Don't remember your password, use the "If you have As always, your continued membership is appreciated. Thank you. Keep me logged in Login CONSENT TO ELECTRONIC TRANSMISSION FORM forgotten your password, click here" option. Forgot your Password - Click Here Members of the CCCBA who have not already complied must provide written consent in order to receive Inclusion or the Court who have not arrendy complete must provide written consent in order to receive official communications from CCOBA. The CONSENT TO ELECTRONCI TRANSISSION form allows the CCCBA to send you meeting notices, bailots, conduct meetings, and handle other official business that requires member approval. The signed original form must kept on file at the CCCBA office. See the form for complete information. Thank you. If you don't remember which email Follow C address you used, please call us at (925) Login Here. 686-6900 x2 and we will look it up. 2020 RECRUIT A NEW MEMBER & YOU MAY WIN \$100! ..... Keep me logged in Login Forgot your Password - Click Here E in Follow CCCBA on: • This screen will then appear. Enter your email address then click submit. 2 Here is the response page you will receive. Your email address will be shown. **Contra Costa County Bar Association** Password Reset Thank You, ... Please check your email.

Password Reset

If you've forgotten your password, we'll send you an email to the address on file allowing you to reset your password.

Enter the email address you used as your login ID when you joined and click on "SUBMIT". You will receive a time sensitive email with a 30 minute expiration period allowing you to reset your password.

| Email Address: |  | Submit |
|----------------|--|--------|
|                |  |        |

## IMPORTANT

To ensure delivery to your email inbox, please add communications@intouchondemand.com to your address book or SPAM filter list

If pop-ups are being blocked on our site you may experience problems. Please add InTouchOnDemand.com to your allowed sites list

We sent an email message to Assistance"

with the following subject line "IntouchOnDemand Password

Please check both your Inbox and Junk Mail as this email is sent automatically and some email programs may filter the correspondence.

By clicking on the link that appears in the body of the message, you will be taken to a page where you can create your new password.

## Go to your email and click on the link.

| Subject: IntouchOnDemand Password Assistance                      |                                                                   |                                           |                                               |  |  |
|-------------------------------------------------------------------|-------------------------------------------------------------------|-------------------------------------------|-----------------------------------------------|--|--|
|                                                                   | <mark>∕</mark> <b>⊉</b> You will l                                | e taken to this page. Note: "Logi         | n" will be filled-in with your email address. |  |  |
| Here is your IntouchOnDemand login information that you requ      | ested:                                                            |                                           | ·                                             |  |  |
| Email Login-ID: Youremailaddress@here                             |                                                                   | Reset Your Password                       |                                               |  |  |
| Please follow this link or paste into your web browser to reset w | aur password                                                      | Enter your new password and verify below. |                                               |  |  |
| https://cccba.intouchondemand.com/passwordreset.aspx?pwd          | code=codenumber                                                   | Login:                                    |                                               |  |  |
| This link will be active for 30 minutes.                          |                                                                   | Enter new Password:                       |                                               |  |  |
|                                                                   |                                                                   | Verify new Password:                      |                                               |  |  |
|                                                                   |                                                                   | Rese                                      | et Password                                   |  |  |
|                                                                   | <b>F</b> actoria and                                              |                                           |                                               |  |  |
|                                                                   | Enter your ne                                                     | w password and verify then click          | reset.                                        |  |  |
| -                                                                 |                                                                   |                                           |                                               |  |  |
| • You will receive this verification.                             | Reset Your Password                                               |                                           |                                               |  |  |
|                                                                   |                                                                   |                                           |                                               |  |  |
|                                                                   | Your Password was successfully reset. Click <u>here</u> to login. |                                           |                                               |  |  |
|                                                                   |                                                                   |                                           | —                                             |  |  |

## YOUR PERSONALIZED PROFILE PAGE:

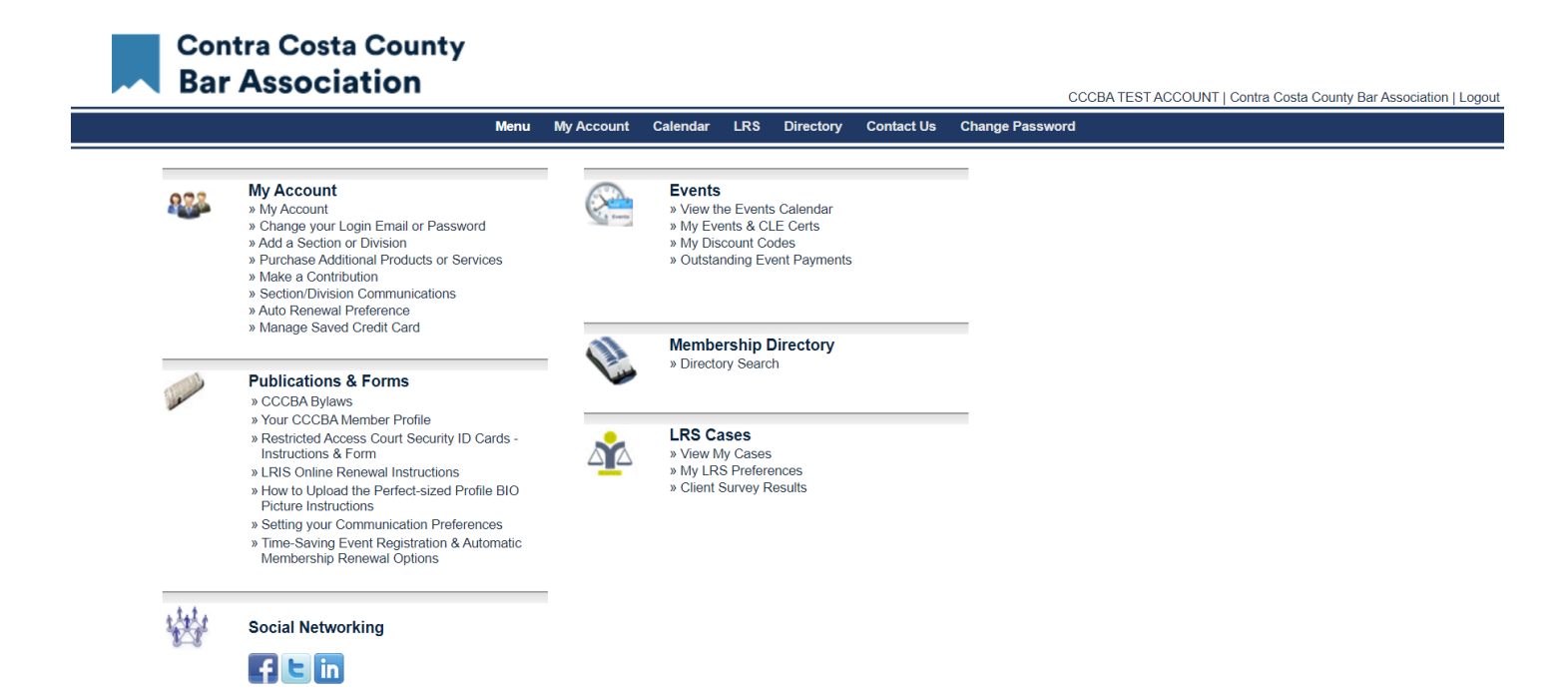